### Test-Drawing\_Graphic-Behaviour\_in\_OOo - 20070423-100915

## NOTE:

See last page for further description and a possible reconstruction of the problem

In this document the behaviour of Drawings and Screen captures Graphics will be illustrated.

This Pic was captured with Alt-Prnt

| 🖀 Test-Drawi | ing_Graphic-Bel | haviour_in_00o.odt - Op | enOffice.org     | Writer 🎱      |                      |           |         |        |              |            |         |           |           |              | _ 6 X       |
|--------------|-----------------|-------------------------|------------------|---------------|----------------------|-----------|---------|--------|--------------|------------|---------|-----------|-----------|--------------|-------------|
| Eile Edit Vo | iew Insert For  | rmat Table Tools Win    | dow <u>H</u> elp |               |                      |           |         |        |              |            |         |           |           |              | ×           |
| ) 👿 • 🔛 🗄    | 1 🔗 🚺 🕽         | - 🤞 🔍 🗳 🥙 🖉             | š 🕛 💭 -          | 😽 (💊 - 🍫      | - 1 💼 - E            | 2 🕫 🔶     | · 😕 🖽 1 | 200% • | ❷.           |            |         |           |           |              |             |
| Table C      | Contents        | Thorndale AMT           | • 8              | • B / (       | 2 🗉 🗉                | M III   5 |         | i 🖾 😤  | • 🛎 • 📘 📖    | • 🚍 • 🕞    | • 🖽 • 🎽 | 🗄 • I 🖶 🔲 | 💷 · 📑 🖬 🚽 | l 🖻 🖬 💾      | 👔 🖹 📲       |
| L            | 1 .             | 1 <b>1</b>              | . 2              | 3 · · · 4     | 5 .                  | · · 6 · 🔀 | . 7     | 8      | 9 • • • 10 ; | · · 11 · ; | 12      | . 13      | 14 15     | · 16 · ; · ; | 17 · · · 18 |
|              |                 |                         |                  |               |                      |           |         |        |              |            |         |           |           |              |             |
| 2            |                 |                         |                  |               |                      |           |         |        |              |            |         |           |           |              |             |
|              |                 |                         |                  |               |                      |           |         |        |              |            |         |           |           |              |             |
|              |                 |                         |                  |               |                      |           |         |        |              |            |         |           |           |              | 100         |
|              |                 |                         |                  |               |                      |           |         |        |              |            |         |           |           |              | _           |
|              |                 | Test-Dra                | wing_C           | Fraphic-I     | Behavio              | ur_in_    | 000 -   | 200704 | 11-1009      | 915        |         |           |           |              |             |
|              |                 |                         |                  |               |                      |           |         |        |              |            |         |           |           |              |             |
|              |                 |                         |                  |               |                      |           |         |        |              |            |         |           |           |              |             |
| -            |                 |                         |                  |               |                      |           |         |        |              |            |         |           |           |              |             |
| -            |                 | In this dos             |                  | o hohorsio    | un of Deor           | ninaa     |         |        |              |            |         |           |           |              |             |
|              |                 | and Screen              | n canture        | e Graphics    | ui of Dia<br>will be | wings     |         |        |              |            |         |           |           |              |             |
| N .          |                 | illustrated             | ii capture       | s orapines    | s will be            |           |         |        |              |            |         |           |           |              |             |
|              |                 | musuucu                 |                  |               |                      |           |         |        |              |            |         |           |           |              |             |
| 0            |                 |                         |                  |               |                      |           |         |        |              |            |         |           |           |              |             |
|              |                 |                         |                  |               |                      |           |         |        |              |            |         |           |           |              |             |
| -            |                 |                         |                  |               |                      |           |         |        |              |            |         |           |           |              |             |
|              |                 |                         |                  |               |                      |           |         |        |              |            |         |           |           |              |             |
| 1            |                 |                         |                  |               |                      |           |         |        |              |            |         |           |           |              |             |
| ~            |                 |                         |                  |               |                      |           |         |        |              |            |         |           |           |              |             |
|              |                 |                         |                  |               |                      |           |         |        |              |            |         |           |           |              |             |
| é            |                 |                         |                  |               |                      |           |         |        |              |            |         |           |           |              |             |
|              |                 |                         |                  |               |                      |           |         |        |              |            |         |           |           |              |             |
| -            |                 |                         |                  |               |                      |           |         |        |              |            |         |           |           |              |             |
|              |                 |                         |                  |               |                      |           |         |        |              |            |         |           |           |              |             |
| •            |                 |                         |                  | 15.001        |                      |           |         |        |              |            |         |           |           |              | ••          |
| 8/           | IA 👆 🗢 I        | • • • •                 | <b>- - 4</b>     | A I ST I ST I | S (11).              |           |         |        |              |            |         |           |           |              |             |
| 1220e 1/1    |                 |                         |                  | IPE ALLE      |                      |           |         | 20     | 20 INDR SIL  | 1 11111    |         |           | 120101143 |              |             |

KSnapshot is used to capture regions, Active screens like this one is made by pressing Alt-Prnt.

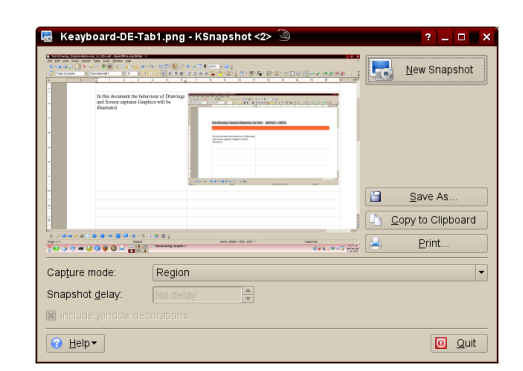

16

🗞 | 🖊 📼 👄 🡉 AI |

Using the Drawing Toolbar.

This was made by Ksnapshot, and copied in the Clipboard, then with Ctrl-V inserted.

Using this "Callouts" button to get this Graphic.

Now, the screen capture is in the background, but sometimes move to the foreground by itself. The Callouts then all move to the background.

There is no way it can always be reproduced, it happens sporadically. The problem becomes worse in larger documents. This page is copied to 10 others.

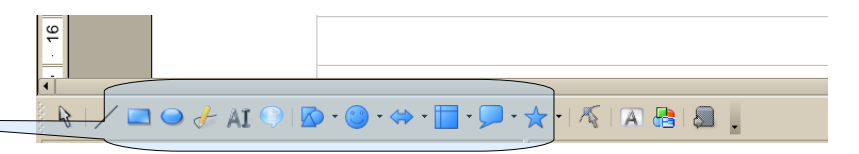

🛧 • | 🌾 | 🔊 📇 | 🗶 📘

🔊 • 🙄 • 🔄

# Try to change some of the Callouts on the last pages and see if the problem occurs.

This document is a template used for documentation. It occurs also in other users' templates/base documents.

Text in the original mail to the forum

### users@openoffice.org thread "Re: [users] Graphics in OOo Writer"

LLLActive@GMX.Net wrote: > On Fri, 2007-03-30 at 16:21 +0200, LLLActive@GMX.Net wrote: >> Hi All, >> >> I am starting to use OOo Writer to do some documentation for training >> manuals. I used MS-Word till now quit expensively for that. It worked >> well, till the documents became too large. >> >> I work mainly with two and three column tables and put text in the left >> column and screen-shots & graphics in the right column. The graphics are >> 'anchored to character' without wrapping into a table cell. So text and >> graphics move together when edits are done above. (side question: can >> this graphic anchor be set to 'character' in stead of 'paragraph' as >> standard somewhere?) The default frame style is called "Graphics" and you could edit this to reflect your requirements, or create another frame style specific to your document. >> Some callout Drawings (like comic balloons) are then used to mark >> something transparently with the pointing part stretching from one cell >> into another cell of the table. It is anchored to the text in the text >> (left hand) cell. >> >> Sometimes when I am changing the attributes of a single and marked >> callout from anchoring to the standard 'Paragraph' to the 'Character' >> mode, all the callout graphics loose all position formatting on the page >> I am working on. Besides that the graphics inside the tables also loose >> their anchors, and all move to the top of the page; i.e. anchoring to >> the page for all graphics. I can readjust them again by re-anchoring; >> but it wastes a lot of time. The graphics in the tables also 'Arrange' >> to the front and all the OOo Drawing-generated graphics 'Arrange' to the >> back. This 'fortunately' occur only on the actual page I am working on. >> around the table cells. >> >> After quite a few such disasters, suffered by both me and a colleague, >> we need some solution to stop redoing some pages time and time again. >> >> I am using OOo 2.1 (openSUSE 10.2, Updated on 30.3.2007 from openSUSE >> X86 64) and my colleague uses 00o 2.0 (update three weeks ago on a >> Novell Boxed SUSE 10.1 X86 64). We have exactly the same problem on two >> different systems. >> >> TIA >> >> :-) >> Al >> > No response vet. :- ( >> Another annoying thing that now crops up is that the graphics generated > from the Drawing Toolbar disappear when they are reformatted in size or > position, sometimes to be found on the first page again. It happens > frequently, and is annoying with 20 + page documents! > It is as if the drawing anchoring is quite unstable and re-anchors > itself for no reason somewhere else, in this case inside tables. It looks as if you have encountered a bug, and the best way forward would be to raise an issue accurately describing the symptoms. It would also be invaluable if you attached a sample file, or files that exhibit the problem. Sorry to be of no more help :-(

Regards

Peter HB

### Copied from page 1, 10 times to create a larger document.

In this document the behaviour of Drawings and Screen captures Graphics will be illustrated.

This Pic was captured with Alt-Prnt

| ile <u>E</u> | dit <u>V</u> iew <u>I</u> nsert | Format Table Tools Window Help                       | ×                                                                                                |
|--------------|---------------------------------|------------------------------------------------------|--------------------------------------------------------------------------------------------------|
| <b>8</b> • I | 🖻 🗟 🤣 🚺                         | 🕨 🤞 🚓 । 🌮 🌌 💰 🖞 🛍 💰 । 🌮 - 👁 - । 🕤 🖽 - 💓 👯 🔶 🖼 🥤 2005 | • 😧 .                                                                                            |
| 7            | Table Contents                  | • Thorndale AMT • 8 • B I 🙂 🗑 🗐 🗐 🗮 🗮 🕮 🕮            | • 📽 • 🗶 • 💭 • 🚍 • 🔚 • 🔛 • 🗶 • 💷 🗖 💷 🚽 🗃 🗃 🖆 🖄 🤅 🏅                                                |
| ]            | 1                               | 1                                                    | · · 9 · · · 10 · · · 11 · · · 12 · · · 13 · · · 14 · · · 15 · · · 16 · · · <u>4</u> 7 · · · 18 · |
|              |                                 |                                                      | 1                                                                                                |
|              |                                 |                                                      |                                                                                                  |
|              |                                 |                                                      |                                                                                                  |
|              |                                 |                                                      |                                                                                                  |
|              |                                 | Test-Drawing Graphic-Behaviour in OOo - 200          | 70411-100915                                                                                     |
|              |                                 | Test Drawing_orapine Denavioal_in_0000 200           | 100113                                                                                           |
|              |                                 |                                                      |                                                                                                  |
|              |                                 |                                                      |                                                                                                  |
|              |                                 | In this document the behaviour of Drawings           |                                                                                                  |
|              |                                 | and Screen cantures Graphics will be                 |                                                                                                  |
|              |                                 | illustrated                                          |                                                                                                  |
|              |                                 |                                                      |                                                                                                  |
|              |                                 |                                                      |                                                                                                  |
|              |                                 |                                                      |                                                                                                  |
|              |                                 |                                                      |                                                                                                  |
| 1            |                                 |                                                      |                                                                                                  |
| ·            |                                 |                                                      |                                                                                                  |
|              |                                 |                                                      |                                                                                                  |
|              |                                 |                                                      |                                                                                                  |
|              |                                 |                                                      |                                                                                                  |
|              |                                 |                                                      |                                                                                                  |
| 1            |                                 |                                                      |                                                                                                  |
| R .          | / 🖃 👄 🦽 A                       | AI 🔍 🔯 • 🥥 • 🗰 • 💭 • 🛧 • 🌾 🛯 🗛 😓 🚇 🔒                 |                                                                                                  |
| age 1        | /1                              | Default                                              | 200% INSRT STD HYP * Table1 B3                                                                   |

KSnapshot is used to capture regions, Active screens like this one is made by pressing Alt-Prnt.

|                                | In this document the behaviour of Denning<br>and Screen captures Capiton will be<br>distanted                                                                                                    | A Barrier Article Article Arti |                                             | <del>a</del> |
|--------------------------------|----------------------------------------------------------------------------------------------------|----------------------------------------------------------------------------------------------------|---------------------------------------------|--------------|
|                                |                                                                                                    |                                                                                                    |                                             | Save As      |
|                                | inter and a second second seco | 200, 880, 910, 207.                                                                                                    | 140100 - CA - CA - CA - CA - CA - CA - CA - | Print        |
| Cap <u>t</u> ure m<br>Snapshot | ode: Regio<br>delay: No de<br>window decoration                                                                                                    | n<br>lay                                                                                                    |                                             |              |

16

🗞 | 🖊 📼 👄 🥜 AI 🤇

Using the Drawing Toolbar.

move to the background.

This was made by Ksnapshot, and copied in the Clipboard, then with Ctrl-V inserted.

Using this "Callouts" button to get this Graphic.

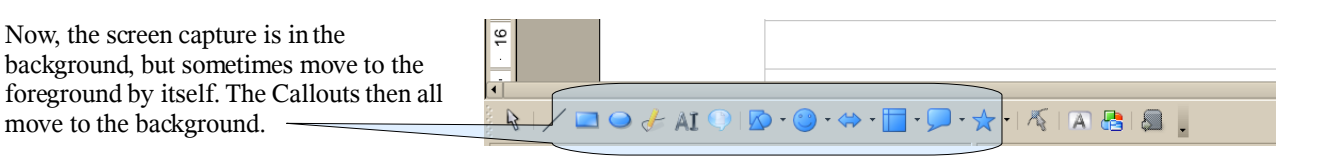

🔊 • 🕲 • 🔅 • 🗍

🛧 • | 🌾 | 🔊 📇 | 🗶 🗍

This Pic was captured with Alt-Prnt

| Test-Drawing_Graphic-E | Sehaviour_in_OOo.odt - OpenOffice.org Writer 3                                                                                                    | 6 X |
|------------------------|----------------------------------------------------------------------------------------------------|-----|
| e Echt ⊻ew insert i    | igmat igbe Looks Window Hep                                                                                                    | ×   |
| s · 🖻 🖬 🗞 🚺            |                                                                                                    |     |
| Zable Contents         |                                                                                                    | a . |
| 1                      | · · · · · · · · · · · · · · · · · · ·                                                                                                    | 18  |
|                        |                                                                                                    |     |
|                        |                                                                                                    |     |
|                        |                                                                                                    |     |
|                        |                                                                                                    |     |
|                        | Test-Drawing Graphic-Behaviour in OOo - 20070411-100915                                                                                                    |     |
|                        | The blank blank bl |     |
|                        |                                                                                                    |     |
|                        |                                                                                                    |     |
|                        |                                                                                                    |     |
|                        | In this document the behaviour of Drawings                                                                                                    |     |
|                        | illustrated                                                                                                    |     |
|                        | Indudated                                                                                                    |     |
|                        |                                                                                                    |     |
|                        |                                                                                                    |     |
|                        |                                                                                                    |     |
|                        |                                                                                                    |     |
|                        |                                                                                                    |     |
|                        |                                                                                                    |     |
|                        |                                                                                                    |     |
|                        |                                                                                                    |     |
|                        |                                                                                                    | -   |
|                        |                                                                                                    | Ē   |
|                        |                                                                                                    | T P |
| 8   / 🖃 👄 👉 A          | I () () () () () () () () () () () () ()                                                                                                    |     |
|                        |                                                                                                    |     |

KSnapshot is used to capture regions, Active screens like this one is made by pressing Alt-Prnt.

|                                | In this document the behaviour of Drawing<br>and Screen captions Graphics will be<br>Elisabeld                                                                                                    | Contraction of the second second seco |                    |                              |
|--------------------------------|----------------------------------------------------------------------------------------------------|----------------------------------------------------------------------------------------------------|--------------------|------------------------------|
|                                |                                                                                                    |                                                                                                    |                    | Save As<br>Copy to Clipboard |
| 03884                          | inter<br>inter<br>i | 200, 880 (10 pr )                                                                                                    | 10010 (0010 (0010) | ₽rint                        |
| Cap <u>t</u> ure n<br>Gnapshot | ode: Regio<br>delay: No de<br>window decoration                                                                                                    | lay                                                                                                    |                    | •                            |

16

🗞 | 🖊 📼 👄 🥜 AI 🤇

Using the Drawing Toolbar.

move to the background.

This was made by Ksnapshot, and copied in the Clipboard, then with Ctrl-V inserted.

Using this "Callouts" button to get this Graphic.

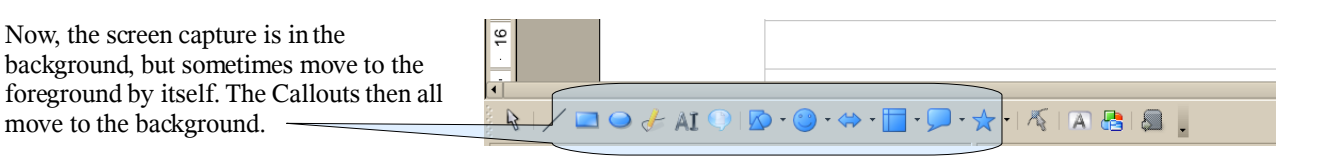

🔊 - 🎱 - 🔅 - 🗍

🛧 • | 🌾 | 🔊 📇 | 🗶 🗍

This Pic was captured with Alt-Prnt

| Edit View I  | Behaviour_in_000.odf-OpenOffice.org Winter                                                                                                    |
|--------------|----------------------------------------------------------------------------------------------------|
| i • 🖻 🗃 🧬    | ▶ 副系  ♥ ■ ふ心仁 - 4  毎日  】 代々 乏日   2005 - 9                                                                                                    |
| Table Conten | 💌 Thomask AMT 💿 8 🔍 🕒 1. 🕑 🖥 3. 🗶 🐘 🗶 🐘 🖉 💆 🔽 😴 2. 🦉 1. 🖶 2. 🖓 2. 🖓 2. 🖓 2. 🖓 2. 🖓 2. 🖓 2. 🖓 2. 🖓 2. 🖓 2. 🖓 2. 🖓 2. 🖓 2. 🖓 2. 🖓 2. 🖓 2. V 2. V 2. V 2. V 2. V 2. V 2. V 2. |
|              | 1 2 3 4 5 6 🖾 7 , 8 9 10, 11 1 12 13 14 15, 16 <u>1</u> 7                                                                                                    |
|              | Test-Drawing Graphic-Behaviour in OOo - 20070411-100915                                                                                                    |
|              |                                                                                                    |
| / = •        | Ⅰ □ ◎ • ● • ● = ● - ● - ★ • 承   ● 告 = ●                                                                                                    |
|              |                                                                                                    |

KSnapshot is used to capture regions, Active screens like this one is made by pressing Alt-Prnt.

| in<br>an                                                | this document the behaviour of<br>I Screen captures Graphics w<br>situated | Dumings<br>Libe            | to a source of years of the source of the source of the so |                   |                                     |   |
|---------------------------------------------------------|----------------------------------------------------------------------------|----------------------------|----------------------------------------------------------------------------------------------------|-------------------|-------------------------------------|---|
|                                                         |                                                                            |                            |                                                                                                    | <br>-             | <u>S</u> ave As<br>Copy to Clipboar | ď |
| 0358400                                                 |                                                                            | l (<br>maginger:           | 205, 820 20 20                                                                                                    | 10010<br>093.0940 | <br>Print                           |   |
| Sap <u>t</u> ure mo<br>Snapshot <u>d</u> e<br>Sindude w | de: F<br>elay: N<br>indow decor                                            | egion<br>o delay<br>itions |                                                                                                    |                   |                                     | • |

16

🗞 | 🖊 📼 👄 🥜 AI 🤇

Using the Drawing Toolbar.

move to the background.

This was made by Ksnapshot, and copied in the Clipboard, then with Ctrl-V inserted.

Using this "Callouts" button to get this Graphic.

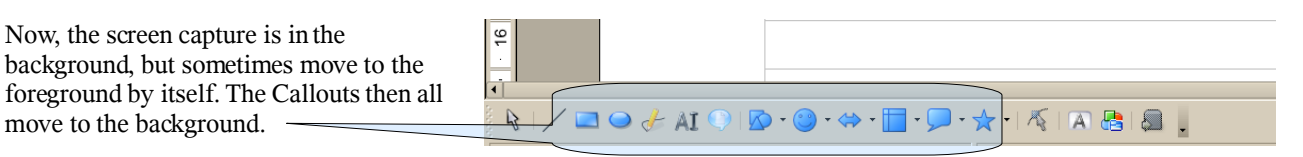

🔊 - 🎱 - 🔅 - 🗍

🛧 • | 🌾 | 🔊 📇 | 🗶 🗍

This Pic was captured with Alt-Prnt

| Edit View I  | Behaviour_in_000.odf-OpenOffice.org Winter                                                                                                    |
|--------------|----------------------------------------------------------------------------------------------------|
| i • 🖻 🗃 🧬    | ▶ 副系  ♥ ■ ふ心仁 - 4  毎日  】 代々 乏日   2005 - 9                                                                                                    |
| Table Conten | 💌 Thomask AMT 💿 8 🔍 🕒 1. 🕑 🖥 3. 🗶 🐘 🗶 🐘 🖉 💆 🔽 😴 2. 🦉 1. 🖶 2. 🖓 2. 🖓 2. 🖓 2. 🖓 2. 🖓 2. 🖓 2. 🖓 2. 🖓 2. 🖓 2. 🖓 2. 🖓 2. 🖓 2. 🖓 2. 🖓 2. 🖓 2. V 2. V 2. V 2. V 2. V 2. V 2. V 2. |
|              | 1 2 3 4 5 6 🖾 7 , 8 9 10, 11 1 12 13 14 15, 16 <u>1</u> 7                                                                                                    |
|              | Test-Drawing Graphic-Behaviour in OOo - 20070411-100915                                                                                                    |
|              |                                                                                                    |
| / = •        | Ⅰ □ ◎ • ● • ● = ● - ● - ★ • 承   ● 告 = ●                                                                                                    |
|              |                                                                                                    |

KSnapshot is used to capture regions, Active screens like this one is made by pressing Alt-Prnt.

| In this<br>and 5<br>share                                      | decument the behaviour of Deuring<br>recent options Graphics will be<br>field |                   | Ave. 2017/04                    |                              |
|----------------------------------------------------------------|-------------------------------------------------------------------------------|-------------------|---------------------------------|------------------------------|
|                                                                |                                                                               |                   |                                 | Save As<br>Copy to Clipboard |
| 038-000                                                        | inter<br>O - Line - Sectored System                                           | 2008, 2009, 200 Y | tanta<br>Optical and the second | Print                        |
| Cap <u>t</u> ure mod<br>Snapshot <u>d</u> el<br>Ri Include wir | e: Regio<br>ay: No de<br>idow decoration                                      | n<br>lay ×<br>s   |                                 |                              |

16

🗞 | 🖊 📼 👄 🥜 AI 🤇

Using the Drawing Toolbar.

move to the background.

This was made by Ksnapshot, and copied in the Clipboard, then with Ctrl-V inserted.

Using this "Callouts" button to get this Graphic.

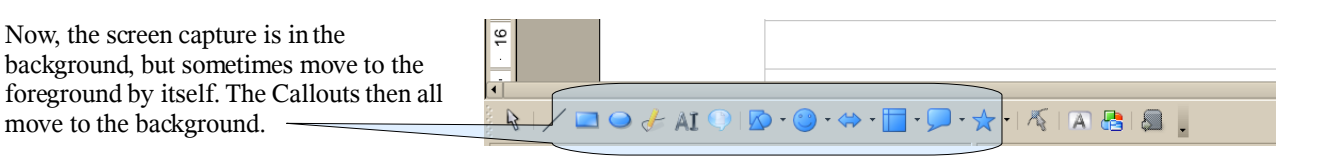

🔊 - 🎱 - 🔅 - 🗍

🛧 • | 🌾 | 🔊 📇 | 🗶 🗍

This Pic was captured with Alt-Prnt

| Edit View I  | Behaviour_in_000.odf-OpenOffice.org Winter                                                                                                    |
|--------------|----------------------------------------------------------------------------------------------------|
| i • 🖻 🗃 🧬    | ▶ 副系  ♥ ■ ふ心仁 - 4  毎日  】 代々 乏日   2005 - 9                                                                                                    |
| Table Conten | 💌 Thomask AMT 💿 8 🔍 🕒 1. 🕑 🖥 3. 🗶 🐘 🗶 🐘 🖉 💆 🔽 😴 2. 🦉 1. 🖶 2. 🖓 2. 🖓 2. 🖓 2. 🖓 2. 🖓 2. 🖓 2. 🖓 2. 🖓 2. 🖓 2. 🖓 2. 🖓 2. 🖓 2. 🖓 2. 🖓 2. 🖓 2. V 2. V 2. V 2. V 2. V 2. V 2. V 2. |
|              | 1 2 3 4 5 6 🖾 7 , 8 9 10, 11 1 12 13 14 15, 16 <u>1</u> 7                                                                                                    |
|              | Test-Drawing Graphic-Behaviour in OOo - 20070411-100915                                                                                                    |
|              |                                                                                                    |
| / = •        | Ⅰ □ ◎ • ● • ● = ● • ● • ● • ● • ◆ • ◎ ● ● ● ● ●                                                                                                    |
|              |                                                                                                    |

KSnapshot is used to capture regions, Active screens like this one is made by pressing Alt-Prnt.

| in<br>an                                                | this document the behaviour of<br>I Screen captures Graphics w<br>situated | Dumings<br>Libe            | to a source of years of the source of the source of the so |                   |                                     |   |
|---------------------------------------------------------|----------------------------------------------------------------------------|----------------------------|----------------------------------------------------------------------------------------------------|-------------------|-------------------------------------|---|
|                                                         |                                                                            |                            |                                                                                                    | <br>-             | <u>S</u> ave As<br>Copy to Clipboar | ď |
| 0358400                                                 |                                                                            | l (<br>maginger:           | 205, 820 20 20                                                                                                    | 10010<br>093.0940 | <br>Print                           |   |
| Sap <u>t</u> ure mo<br>Snapshot <u>d</u> e<br>Sindude w | de: F<br>elay: N<br>indow decor                                            | egion<br>o delay<br>itions |                                                                                                    |                   |                                     | • |

16

🗞 | 🖊 📼 👄 🥜 AI 🤇

Using the Drawing Toolbar.

move to the background.

This was made by Ksnapshot, and copied in the Clipboard, then with Ctrl-V inserted.

Using this "Callouts" button to get this Graphic.

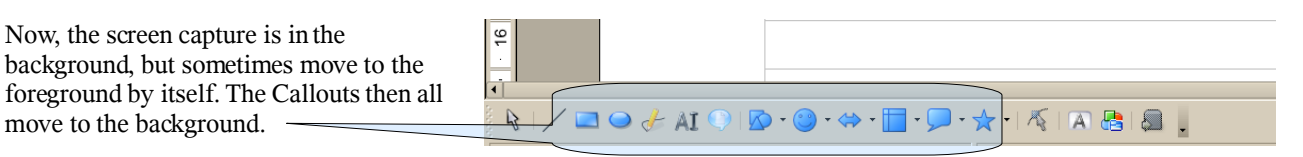

🔊 - 🎱 - 🔅 - 🗍

🛧 • | 🌾 | 🔊 📇 | 🗶 🗍

This Pic was captured with Alt-Prnt

| Edit View I  | Behaviour_in_000.odf-OpenOffice.org Winter                                   |
|--------------|------------------------------------------------------------------------------|
| i • 🖻 🗃 🧬    | ▶ 副系  ♥ ■ ふ山谷 - 森(の・ゆ・) 新田 - 🔃 代々 子田 🕇 2005 - 🥝                              |
| Table Conten | 💌 Thomask AMT 💿 8 🔍 🕒 1. 🕐 🖥 🕷 📓 📓 📓 📓 📓 🖉 🗳 💆 🖓 👘 🗄 🚍 🖓 👘 🖓 📅 🖓 👘 🖓 👘 🖓 👘 🖓 |
|              | 1 2 3 4 5 6 🖾 7 , 8 9 10, 11 1 12 13 14 15, 16 <u>1</u> 7                    |
|              | Test-Drawing Graphic-Behaviour in OOo - 20070411-100915                      |
|              |                                                                              |
| / = •        | Ⅰ □ ◎ • ● • ● = ● • ● • ● • ● • ◆ • ◎ ● ● ● ● ●                              |
|              |                                                                              |

KSnapshot is used to capture regions, Active screens like this one is made by pressing Alt-Prnt.

| in<br>an                                                | this document the behaviour of<br>I Screen captures Graphics w<br>situated | Dumings<br>Libe            | to a source of years of the source of the source of the so |                   |           |
|---------------------------------------------------------|----------------------------------------------------------------------------|----------------------------|----------------------------------------------------------------------------------------------------|-------------------|-----------|
|                                                         |                                                                            |                            |                                                                                                    | <br>-             | Save As   |
| 0358400                                                 |                                                                            | l (<br>maginger:           | 205, 820 20 20                                                                                                    | 10010<br>093.0940 | <br>Print |
| Sap <u>t</u> ure mo<br>Snapshot <u>d</u> e<br>Sindude w | de: F<br>elay: N<br>indow decor                                            | egion<br>o delay<br>itions |                                                                                                    |                   |           |

16

🗞 | 🖊 📼 👄 🥜 AI 🤇

Using the Drawing Toolbar.

move to the background.

This was made by Ksnapshot, and copied in the Clipboard, then with Ctrl-V inserted.

Using this "Callouts" button to get this Graphic.

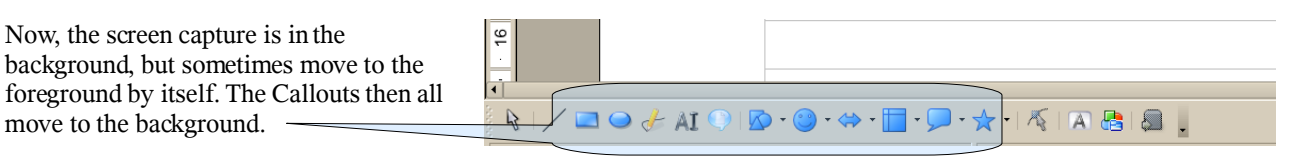

🔊 - 🎱 - 🔅 - 🗍

🛧 • | 🌾 | 🔊 📇 | 🗶 🗍

This Pic was captured with Alt-Prnt

| Edit View   | Insert Format Tab | le <u>T</u> ools <u>W</u> indow <u>H</u> e | ag witter 🤤       |                    |             |               |                 |                   |                    | -                         | 5 X<br>X                                                                                                    |
|-------------|-------------------|--------------------------------------------|-------------------|--------------------|-------------|---------------|-----------------|-------------------|--------------------|---------------------------|----------------------------------------------------------------------------------------------------|
| i • 🖻 🗟 🎖   | ي 🛃 🍾 🚺 😪         | , i 🍄 😹 🗟 🗳 🕻                              | • ≼   👁 • 👁 •   🖯 | i 🎟 • 💓 👯 -        | 🔶 🛎 🖪 🎙 (   | 200% • 🥝 .    |                 |                   |                    |                           |                                                                                                    |
| Zable Conte | ents  Thornc      | fale AMT 🔹 8                               | • B I 🙂           |                    | 11 II II II | 🚨 · 😤 · 😤 ·   | . ⊞ · ≣ · 6     | i - I 🖽 - 🚟 - I 🖷 | : 🗆 💷 - 🗐 🖬 🗄      | i 🖻 🖬 🖻 🖬 🗎               | 1                                                                                                    |
|             | 1                 | •••1•••2•                                  | 3 4               | 5 • • • 6 •        | 2 · 7 · · · | 8 · · · 9 · · | · 10 ; · · 11 · | · 12 · · _ 13 ·   | · · 1,4 · · · 15 ; | · · 16 · <u>· 4</u> 7 · · | 18                                                                                                    |
|             |                   | Sest-Drawing                               | Graphic-Beh       | f Drawings<br>l be | _000 - 2    | 20070411-     | 100915          |                   |                    |                           | The second second second second second second second second second second second second second second second s |
|             |                   |                                            |                   |                    |             |               |                 |                   |                    |                           | ••                                                                                                    |
| / 🗆 🦷       | 🐼   🖓 IA 👆 🤄      | • 🎱 • 🐡 • 🛅 • 🗩                            | 🛧 • 1 🔨 I 🔉 🤮 1 8 |                    |             |               |                 |                   |                    |                           |                                                                                                    |
|             |                   |                                            |                   |                    |             |               |                 |                   |                    |                           |                                                                                                    |

KSnapshot is used to capture regions, Active screens like this one is made by pressing Alt-Prnt.

| In this<br>and Sc<br>diastra                                           | decument the behaviour of Deuring<br>recent options Graphics will be<br>field | The Province of the Province of the Province o | 5 5 5 5 5 5 5 5 5 5 5 5 5 5 5 5 5 5 5 |         |
|------------------------------------------------------------------------|-------------------------------------------------------------------------------|----------------------------------------------------------------------------------------------------|---------------------------------------|---------|
|                                                                        |                                                                               |                                                                                                    |                                       | Save As |
| 0384400                                                                | O - BILL                                                                      | and and the set (                                                                                                    | 6911943 (201                          | Print   |
| Cap <u>t</u> ure mode<br>Snapshot <u>d</u> els<br><b>B</b> Include win | e: Regio<br>ay: No de<br>dow decoration                                       | n<br>ay 🔹                                                                                                    |                                       |         |

16

🗞 | 🖊 📼 👄 🥜 AI 🤇

Using the Drawing Toolbar.

move to the background.

This was made by Ksnapshot, and copied in the Clipboard, then with Ctrl-V inserted.

Using this "Callouts" button to get this Graphic.

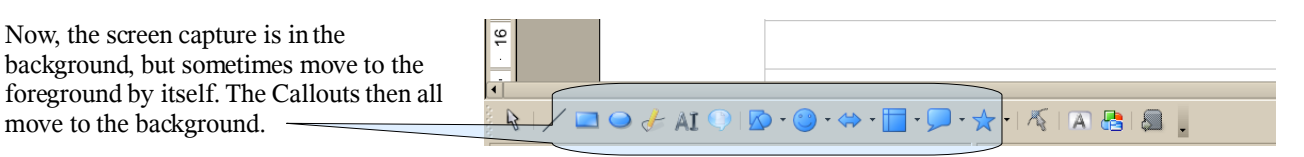

🔊 - 🎱 - 🔅 - 🗍

🛧 • | 🌾 | 🔊 📇 | 🗶 🗍

This Pic was captured with Alt-Prnt

| Test-Drawing_Graphic-Behavio                | tour, in Ooo, odt - Open Office. org Writer S                                                     | _ 6 _ X |
|---------------------------------------------|---------------------------------------------------------------------------------------------------|---------|
| i con glaw jabert rojaan<br>. con 🖂 📣 🚺 🦌 👍 |                                                                                                   |         |
|                                             |                                                                                                   |         |
|                                             |                                                                                                   |         |
|                                             | Test-Drawing_Graphic-Behaviour_in_OOo - 20070411-100915                                           | . 18    |
|                                             | In this document the behaviour of Drawings<br>and Screen captures Graphics will be<br>illustrated |         |
|                                             |                                                                                                   |         |
|                                             |                                                                                                   |         |
| 8   🖊 🔜 👄 🣥 AI 🕓                            | ◎+◎+↔+圖+◎+☆+核  A  @  @                                                                            |         |

KSnapshot is used to capture regions, Active screens like this one is made by pressing Alt-Prnt.

|                                | In this document the behaviour of Drawing<br>and Screen captions Graphics will be<br>Elisabeld                                                                                                    | Contraction of the second second seco |                    |                              |
|--------------------------------|----------------------------------------------------------------------------------------------------|----------------------------------------------------------------------------------------------------|--------------------|------------------------------|
|                                |                                                                                                    |                                                                                                    |                    | Save As<br>Copy to Clipboard |
| 03884                          | inter<br>inter<br>i | 200, 880 (10 pr )                                                                                                    | 10010 (0010 (0010) | ₽rint                        |
| Cap <u>t</u> ure n<br>Gnapshot | ode: Regio<br>delay: No de<br>window decoration                                                                                                    | lay                                                                                                    |                    | •                            |

16

🗞 | 🖊 📼 👄 🥜 AI 🤇

Using the Drawing Toolbar.

move to the background.

This was made by Ksnapshot, and copied in the Clipboard, then with Ctrl-V inserted.

Using this "Callouts" button to get this Graphic.

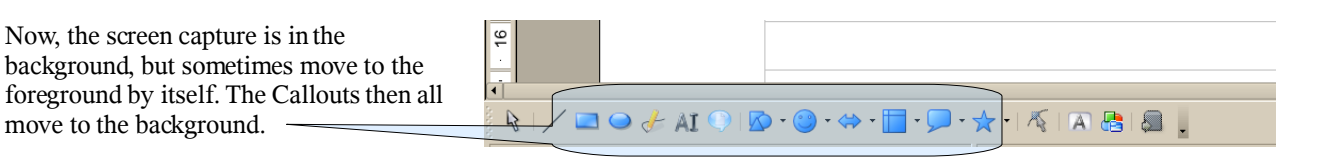

🔊 - 🎱 - 🔅 - 🗍

🛧 • | 🌾 | 🔊 📇 | 🗶 🗍

This Pic was captured with Alt-Prnt

| Test-Drawing_Graphic-Behaviour_in_OOo.odt - OpenOffice.org Writer 🛞                      | - 6 ×    |
|------------------------------------------------------------------------------------------|----------|
| le Edit View Insert Format Tigble Tools Window Help                                      | ×        |
| ◎ 🖙 🗄 🖉 🎽 😓 🌾 🖗 🗟 心心心 🔩 🐓 🤏 1 簡冊 🚺 👯 🔶 🖅 📲 🛛 🖉 👘                                         |          |
| 👤 Table Contents 🔹 Thomase AMT 🔹 8 🔹 8 🚺 😰 📓 着 📓 📓 🚆 🚆 📾 🔛 😤 🖓 🔛 😓 💭 🚍 🐨 🔛 🖄 👘 🔛 🖉 👘 🔛 🖄 | 1 😫 [    |
| · · · · · · · · · · · · · · · · · · ·                                                    | · · 18 * |
|                                                                                          |          |
|                                                                                          |          |
|                                                                                          |          |
|                                                                                          | 103      |
|                                                                                          |          |
| Test-Drawing_Graphic-Behaviour_in_OOo - 20070411-100915                                  |          |
|                                                                                          |          |
|                                                                                          |          |
|                                                                                          |          |
| In this document the heliciting of Decrylege                                             |          |
| and Screen cartures (graphics will be                                                    |          |
| illustrated                                                                              |          |
| Induced                                                                                  |          |
|                                                                                          |          |
|                                                                                          |          |
|                                                                                          |          |
|                                                                                          |          |
|                                                                                          |          |
|                                                                                          |          |
|                                                                                          |          |
|                                                                                          |          |
|                                                                                          |          |
|                                                                                          | *        |
|                                                                                          |          |
|                                                                                          | 4.       |
|                                                                                          |          |

KSnapshot is used to capture regions, Active screens like this one is made by pressing Alt-Prnt.

|                                               | In this document the behaviour of Draw<br>and Servers captures Gaphics will be<br>Elastitud                                                                                                    | hga              |               |               | Laboration |                             |
|-----------------------------------------------|----------------------------------------------------------------------------------------------------|------------------|---------------|---------------|------------|-----------------------------|
|                                               |                                                                                                    |                  |               |               |            | Save As<br>opy to Clipboard |
|                                               | inter a construction of the second second se | 201.0            | ant 200 200 7 | 699469-13 722 |            | Print                       |
| Cap <u>t</u> ure m<br>Snapshot ,<br>8) Indude | ode: Reg<br>delay: No d<br>window decoratio                                                                                                    | on<br>elay<br>ns |               |               |            |                             |

Ko - (

16

🚯 | 🖊 📼 👄 🦽 AI 🤇

Using the Drawing Toolbar.

This was made by Ksnapshot, and copied in the Clipboard, then with Ctrl-V inserted.

Using this "Callouts" button to get this Graphic.

Now, the screen capture is in the background, but sometimes move to the foreground by itself. The Callouts then all move to the background.

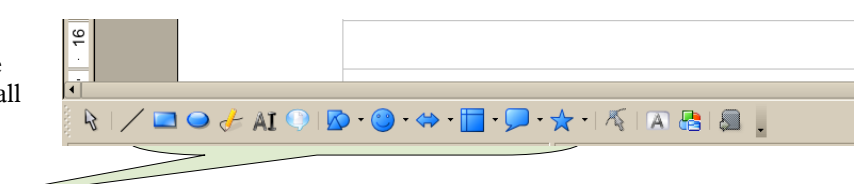

) - \Rightarrow - 🛙

🗖 • 🛧 • | 🌾 | 🔊 📇 | 🜉 🗍

There is no way it can always be reproduced, it happens sporadically. The problem becomes worse in larger documents. This page is copied to 10 others.

ving Toolb ade by <u>Kanapabot</u>, and o hen with <u>Ctrl</u>-V inserted y. The in larger ∕ ☲ ◕ ở མ ◯ I図 • Չ • ↔ • ☰ • • ☆ • 柇 I 씨 등 용 🛔 R 4.48/0.2 RT STD HYP \* 

As said above:

Now, the screen capture is in the background, but sometimes move to the foreground by itself. The Callouts then all move to the background.

Anchoring Problem.

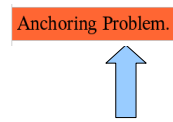

Try moving this Graphic "as it is formatted" close to the border of the cell

Example:

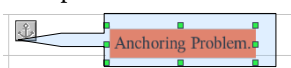

Notice how it disappears when it is attempted a few times. Get it back with 🐢 -

Searching for it, it appeared on page 10.

| Test-Drawin   | ng_Graphic-Behavio | ur_in_00o.odt - OpenOffice.org Writer 🏐                                                                                                    |                                                                                                    | _ 6 X             |
|---------------|--------------------|----------------------------------------------------------------------------------------------------|----------------------------------------------------------------------------------------------------|-------------------|
| Eile Edit Vie | ew Insert Format   | Table Tools Window Help                                                                                                    |                                                                                                    | ×                 |
| 💽 🔛 🗄         | i 🕹 🚺 🎽 🤞          | a 🛠 i 🍄 🌉 🤞 🗅 🛍 • 🕹 i 🕶 • 🌤 • 🔂 🖽 • 🚺 🕵 •                                                                                                    | 💠 差 🛅 🌗 200% 🕒 🕜 🚬                                                                                   |                   |
| Graphics      |                    | 월 🗉 비 비 타 목 달 🕀 · 륜 · 🖫 · 뽑 · 겸 🔌                                                                                                    | 🔩 🖞 🗉 🛷 👷 😹 🔌 🔹 Default 🔹 😭 🛛 💷 🔹 🍁 🛠 🖆 🖉                                                            |                   |
|               | 8 7                | • • • 6 • • • 5 • • • 4 • • • 3 • • • 2 • • • 1 • •                                                                                                    | · · · · · 1 · · · · 2 · · · · 3 · · · · 4 · · · · 5 · · · · 6 · · · · 7 · · · 8 · · · 9 · · · 10 · · | · 11 · •          |
|               |                    | 920307 - 104149 - province and a second second seco | TO / 12                                                                                              |                   |
| <             |                    | In this document the behaviour of Drawings<br>and Screen captures Graphics will be<br>illustrated.<br>This Pic was captured with Alt-Prnt                                                                                                    |                                                                                                    | A V<br>A V<br>A V |
| Page 10 / 12  |                    | Default                                                                                                    | 200% INSRT STD HYP * 57.19/45.85 12.20 x 0.53                                                        |                   |
|               |                    |                                                                                                    |                                                                                                    |                   |

Document is acompanied by a PDF to see how it was originally

Author:

Comments on the Forum please: users@openoffice.org thread "Re: [users] Graphics in OOo Writer"

LLLActive@GMX.Net